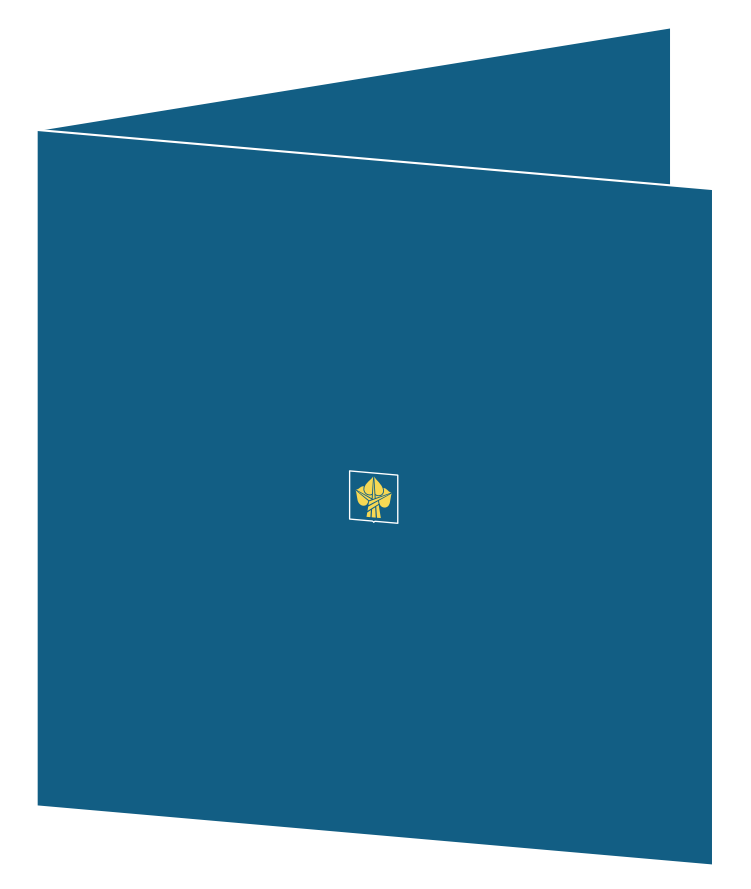

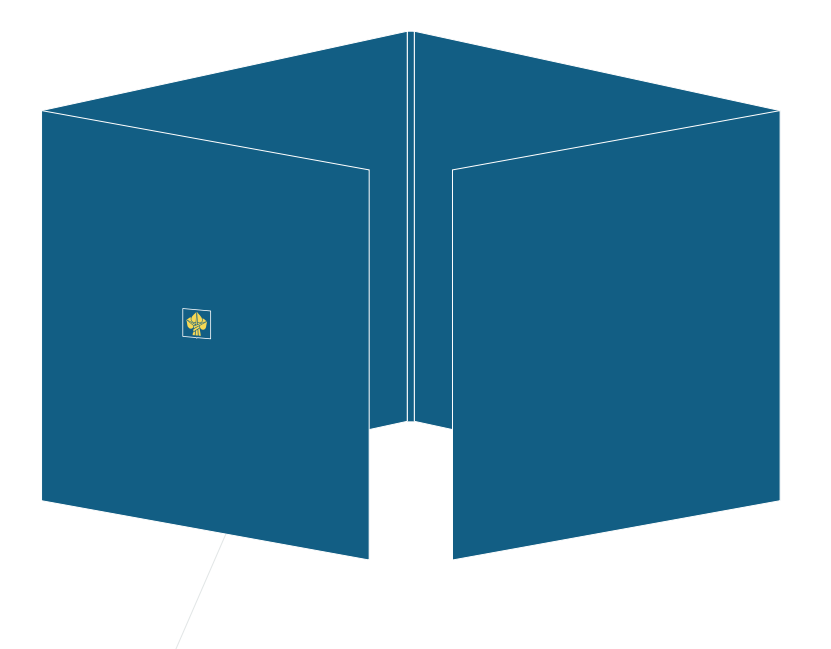

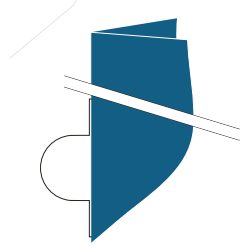

VAZBA Místo klasické vazby, použít netradiční řešení, např skládačku.

VARIABILITA Rozšiřitelný obsah přidáním skladů či všitím složek ozdobnou sponou s okem pro snadné uchycení do šanonu.

> ČESKÁ POJIŠŤOVNA /// SOUKROMÉ ZDRAVOTNÍ POJIŠTĚNÍ verze / ZLATÁ /// pro MANCAN /// 02.2007 PRAHA

> > MICHAL KUNA II DIGITAL VISIONS MK©NUBORN.NET I HTTP://NUBORN.NET +420777205036 | SKYPE KUNNAX I ICO174026916 PRAGUE I CZECH REPUBLIC I EUROPE

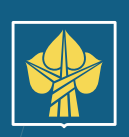

n m A 4 )

ZLATÉ LOGO Přímá zlatá barva, eventuálně slepotisk.

> MATERIÁL Luxusní karton, vysoká gramáž. Eventuálně recyklovaný – uvést logo.

ČESKÁ POJIŠŤOVNA /// SOUKROMÉ ZDRAVOTNÍ POJIŠTĚNÍ verze / ZLATÁ /// pro MANCAN /// 02.2007 PRAHA

> MICHAL KUNA II DIGITAL VISIONS MK©NUBORN.NET I HTTP://NUBORN.NET +420777205036 I SKYPE KUNNAX I ICO174026916 PRAGUE I CZECH REPUBLIC I EUROPE

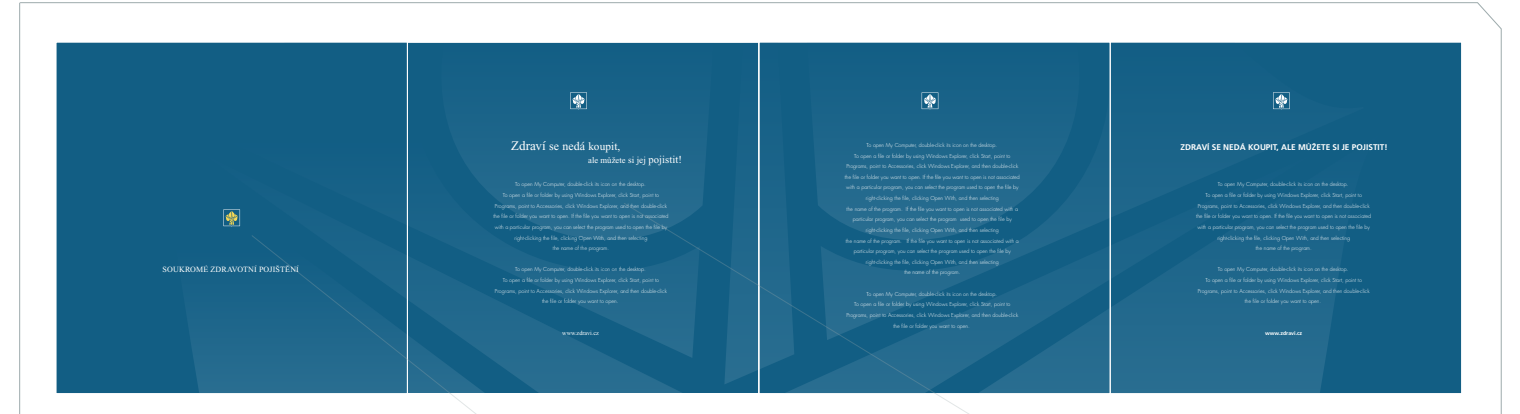

! INVERZNI RELIÉF - SLEPOTISK Rub slepotisku titulní strany bude opět použit pro logo, tentokrát ale bude reliéf prohloubený. Opět Zlatá - tak bude viditelná z obou stran

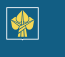

## ZDRAVÍ SE NEDÁ KOUPIT, ALE MŮŽETE SI JE POJISTIT!

To open My Computer, double-lick its icon on the desktop. To open a file or folder by using Windows Explorer, click Start, point to Programs, point Accessorier, click Windows Explorer, and then double-click the file or folder you want to open. If the file you want to open is not associated with a porticular program, you can select the program used to open the file by right-clicking the file, clicking Open With, and their selecting the some of the program.

To open My Computer, double-click its icon on the desktop. To open a file or folder by using Windows Explorer, click Start, point to ograms, point to Accessories, click Windows Explorer, and then double-click the file or folder you want to open.

www.zdravi.cz

## 

To open a file or folder by using Windows Explorer, click Start, point to Programs, point to Accessories, click Windows Explorer, click Start, point to Programs, point to Accessories, click Windows Explorer, and then double-click the file or folder you want to open. If the file you want to open is not associated with a particular program, you can select the program used to open the file by right-clicking the file, clicking Open With, and then selecting the name of the program. If the file you want to open is not associated with a particular program, you can select the program used to open the file by right-clicking the file, clicking Open With, and then selecting the name of the program. If the file you want to open is not associated with a particular program, you can select the program used to open the file by right-clicking the file, clicking Open With, and then selecting

> to open My Computer, double-click its icon on the desktop. open a file or folder by using Windows Explorer, click Start, point to

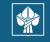

## Zdraví se nedá koupit, ale můžete si jej pojistit!

To open My Computer, double-click its icon on the desktop. To open a file or folder by using Windows Explorer, click Start point to Programs, point to Accessories, click Windows Explorer, and then double-click the file or folder you want to open. If the file you want to open is not associated with a particular program, you can select the program used to open the file by right-clicking the file, clicking Open With, and then selecting the nome of the program.

To open My Computer, double-click its icon on the deaktop. To open a file or folder by using Windows Explorer, click Start, point to xgrams, point to Accessories, click Windows Explorer, and then double-clic the file or folder you want to open.

www.zdravi.cz

varianty reseni sazoy a grafiky.

VYLEPŠENÁ TYPOGRAFIE Použit korporátní doplňkový font Times New CE.

> ČESKÁ POJIŠŤOVNA /// SOUKROMÉ ZDRAVOTNÍ POJIŠTĚNÍ verze / ZLATÁ /// pro MANCAN /// 02.2007 praha

> > MICHAL KUNA II DIGITAL VISIONS MK@NUBORN.NET I HTTP://NUBORN.NET +420777205036 | SKYPE KUNNAX I ICO174026918 PRAGUE I CZECH REPUBLIC I EUROPE

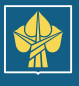

## Zdraví se nedá koupit, ale můžete si jej pojistit!

To open My Computer, double-click its icon on the desktop. To open a file or folder by using Windows Explorer, click Start, point to Programs, point to Accessories, click Windows Explorer, and then double-click the file or folder you want to open. If the file you want to open is not associated with a particular program, you can select the program used to open the file by right-clicking the file, clicking Open With, and then selecting the name of the program.

To open My Computer, double-click its icon on the desktop. To open a file or folder by using Windows Explorer, click Start, point to Programs, point to Accessories, click Windows Explorer, and then double-click the file or folder you want to open.

www.zdravi.cz

ZLATÉ LOGO Přímá zlatá barva, eventuálně slepotisk.

ČISTÝ STYL Velký proklad, pro příjemnou čitelnost používám u luxusních tiskovin..

VYLEPŠENÁ TYPOGRAFIE Použit korporátní doplňkový fon Times New CE.

ČESKÁ POJIŠŤOVNA /// SOUKROMÉ ZDRAVOTNÍ POJIŠTĚNÍ verze / ZLATÁ /// pro MANCAN /// 02.2007 praha

> MICHAL KUNA II DIGITAL VISIONS MK@NUBORN.NET | HTTP://NUBORN.NET +420777205036 | SKYPE KUNNAX | ICQ174026918 PRAGUE | CZECH REPUBLIC | EUROPE